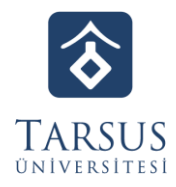

# KARİYER VE MEZUN OFİSİ KOORDİNATÖRLÜĞÜ

# MEZUN BİLGİ SİSTEMİ BİLGİLENDİRME RAPORU

## Tarsus Üniversitesi Mezun Bilgi Sistemi

## 2021 yılında oluşturulan Mezun Bilgi sistemi sunulan hizmetler ve işleyiş şu şekildeydi:

Mevcut sistemi incelediğimizde, Mezun Bilgi Sistemi'nin henüz gelişme aşamasında ve aktif olarak kullanılmamaktaydı.

Mezun öğrencilerimiz Mezun Bilgi Sistemi'ne katıl butonu üzerinden e-devlet ile giriş yapmaktaydı (Şekil 1). Giriş yapıldıktan sonra "Mezun Öğrenci Profili" açılmakta ve öğrencilerden gerekli bilgileri doldurarak profillerini oluşturmaları beklenmekteydi (Şekil 2).

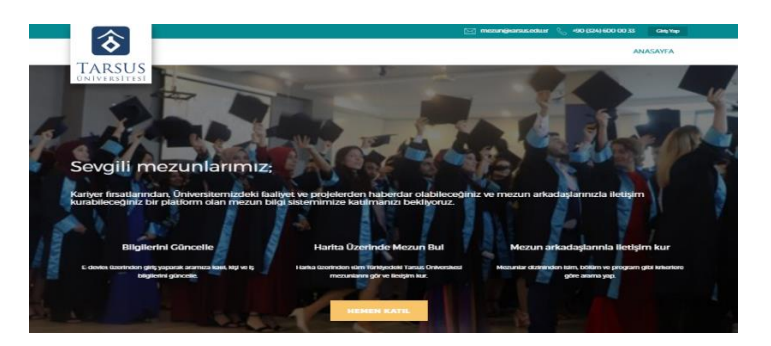

Şekil 1: Mezun Bilgi Sistemine Katıl/Giriş

|             |                                            | малинфиллиция маниция — б <sub>алт</sub> , этой разку коло око же | CARGING: PLATERS |
|-------------|--------------------------------------------|-------------------------------------------------------------------|------------------|
| ARSUS       | ANASAYTA MEZUN DİZİNİ                      | HARITA HAREP ISLEMIERI                                            | ETRINER DEEMLERI |
| IVERNITESI  | Mezun Öğrenci F                            | Profili                                                           |                  |
|             | Duffe KAVA                                 |                                                                   |                  |
|             |                                            | CON                                                               | CEL BILCILERI AL |
|             |                                            |                                                                   |                  |
|             | FOTOGRAF SEQ yana temaya see               | laste                                                             |                  |
|             | Sefa KAYA                                  |                                                                   |                  |
| of Soyard " | Hakkomda                                   | lş Önvanı                                                         |                  |
| bela KAYA   |                                            |                                                                   |                  |
|             |                                            | Is Tanımı                                                         |                  |
| C RITHIR NO |                                            |                                                                   |                  |
|             | Facobook                                   |                                                                   |                  |
| iposta *    | Facebook<br>Idenatorscort Briterst sprinte |                                                                   |                  |

Şekil 2: E-devlet İle Giriş Yapıldıktan Sonra Açılan Mezun Öğrenci Profili Sayfası

Sistem kapsamda şu anda "Ana sayfa" butonuna tıklandığında son haberlerin ve etkinlik takviminin paylaşıldığı bir ekranın açıldığı görülmektedir. Bu ekranda ise henüz herhangi bir duyuru yapılmamış, yapılamamıştır (Şekil 3).

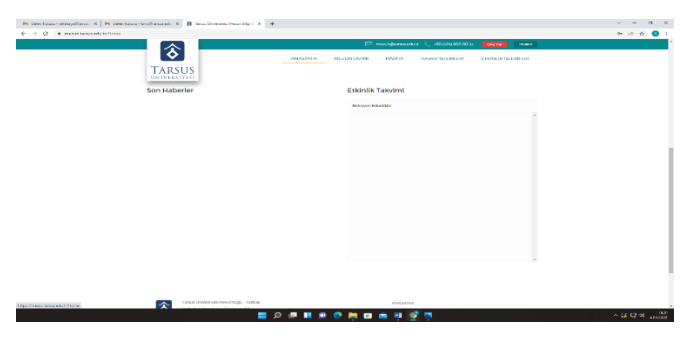

Şekil 3: Ana Sayfa Butonu (Son Haberler ve Etkinlik Takvimi)

Bununla bağlantılı olarak "Haber İşlemleri" ve "Etkinlik İşlemleri" butonlarına tıklandığında "Yetkisiz İşlem Denemesi" uyarısı alınmaktaydı (Şekil 4 ve Şekil 5). Söz konusu yetkisiz işlem uyarısının ve duyuru

yapılmamış olmasının kaynağının ilgili sayfalara sadece yazılımcı firma tarafından erişim sağlaması olduğu görülmüştür. Dolaysıyla, sistemin herhangi bir yönetim ara yüzü tarafımızda bulunmuyordu.

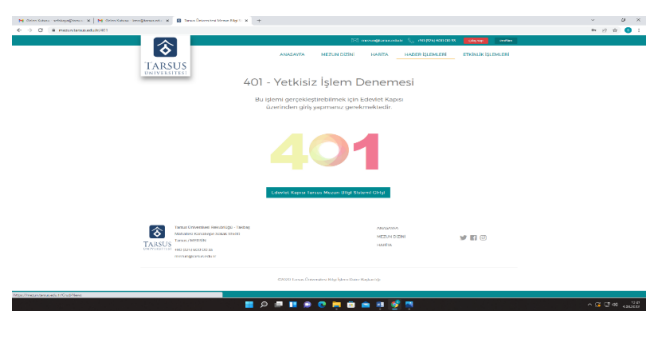

Şekil 4: Haber İşlemleri (Yetkisiz İşlem Denemesi)

| Ne Deles Gaus - unitaga@anas - H   Ne Deles Gaus - Intel@delas.net - H   B Tanas General | a hour black at the                       |                                                       |              |                        | 0 ×       |
|------------------------------------------------------------------------------------------|-------------------------------------------|-------------------------------------------------------|--------------|------------------------|-----------|
| O O A manufacture addition                                                               |                                           |                                                       |              |                        | * 2 A 🔵 1 |
|                                                                                          | 1                                         | 🖂 monderna                                            |              | 0.00.55                |           |
| TARSUS                                                                                   | ANAZAYYA                                  | MEZUN DIZINI KANITA                                   | нирев ірсяна | eni etxinulk içutmutmi |           |
| ONIVERSITIES                                                                             | 401 - Yetkisiz                            | z İşlem Denen                                         | nesi         |                        |           |
|                                                                                          | Bu işlemi gerçekleşi<br>üzerinden giriş j | tindulirnek için Edevlet Ka<br>pomanız gezekmektedir. | ры           |                        |           |
|                                                                                          | <b>24</b>                                 |                                                       |              |                        |           |
| TURNEL CONTRACTOR                                                                        | rindigi Talog<br>(seka)3400<br>T          | analyse<br>MEDune<br>Haaffin                          | ra<br>Dozeni | 9 E 🖂                  |           |
|                                                                                          | CN000 Tanuas Crave                        | maters May Spine Dave Royburdge                       |              |                        |           |
| Major/Person/ansonis1/Doct/tends                                                         | (                                         |                                                       |              |                        |           |
| 말 같은 것이 물건을 가지 않는 것이 같은 것을 가지 않는다.                                                       | 📫 🗭 🖷 🖬 🗭                                 | 💌 📮 💼 🚔 🕴                                             | 2 📼          |                        | ~ G C     |
|                                                                                          |                                           |                                                       |              |                        |           |
|                                                                                          |                                           |                                                       |              |                        |           |

Şekil 5: Etkinlik İşlemleri (Yetkisiz İşlem Denemesi)

Mezun Bilgi Sistemi üzerinden "Mezun Dizini" butonuna tıklandığında, sistemde kayıtlı mezunların bilgilerine ulaşılmaktaydı. Bununla birlikte 520 mezun öğrenciden 70'i sisteme aktif kayıtlıydı (Şekil 6). "Harita" butonuna tıklandığında, harita üzerinden mezunların hangi ilde oldukları görülebilmekte, herhangi birisine tıklandığında iş, eğitim, sosyal medya ve iletişim bilgilerine erişim söz konusu olmaktaydı (Şekil 7 ve Şekil 8). Ancak sistemin KVKK nedeniyle açıklarının olduğu görülmüştür.

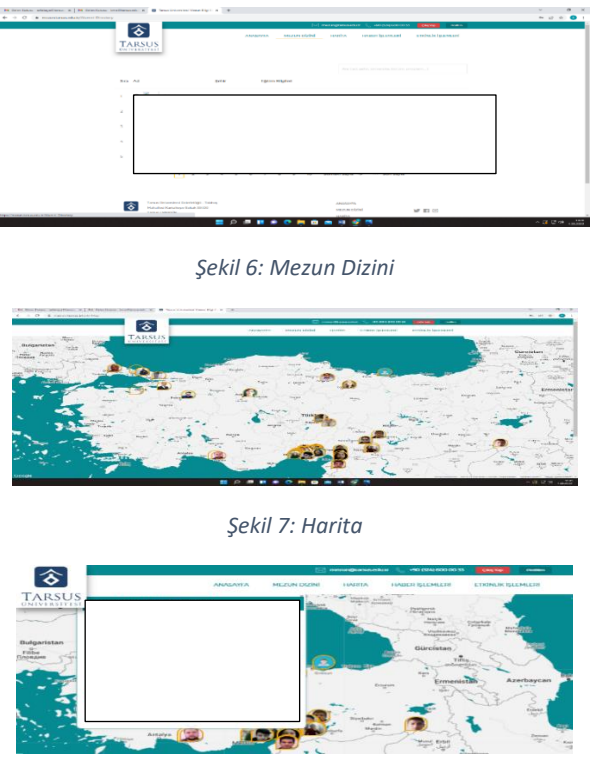

Şekil 8: Harita Üzerinden Bilgilere Erişim

# 2022 Yılı ile başlatılan güncelleme çalışması kapsamında 2023 Ağustos ayı itibarıyla ise gelinen son durum şu şekildedir:

Yeniden yapılandırma çalışması sonucunda, sistemde üç kullanıcı türü (Kariyer ve Mezun Ofisi, Mezun ve Firma) bulunmaktadır.

Mezun öğrencilerin girişi için e-devlet ile sorgulama yapılarak giriş yapılması özelliği kaldırılmıştır. Bu kapsamda mezunlar, sisteme giriş yaptığında (öğrenci bilgi sisteminden aktarılan bilgiler çerçevesinde) sistemi aktif olarak kullanabileceklerdir (Şekil 9).

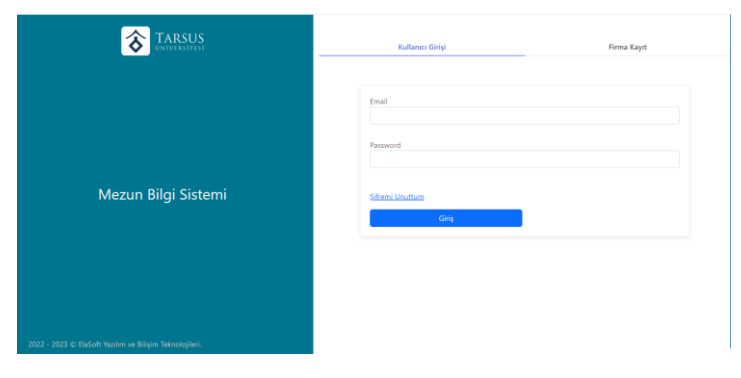

Şekil 9: Giriş

Sisteme şu şekilde giriş yapılabilecektir (Şekil 9):

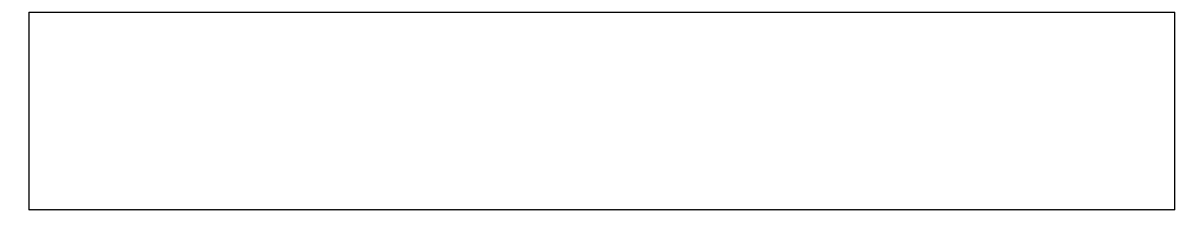

Sistemi giriş yapıldığında "Ana Sayfa" da haberler, duyurular ve hızlı erişim bağlantıları başlıkları bulunmaktadır. Bu kapsamda; mezunlar haber, duyuru ve etkinlikleri takip edebilecek, paylaşılan anketlere katılım sağlayarak görüş bildirebileceklerdir (Şekil 10-13).

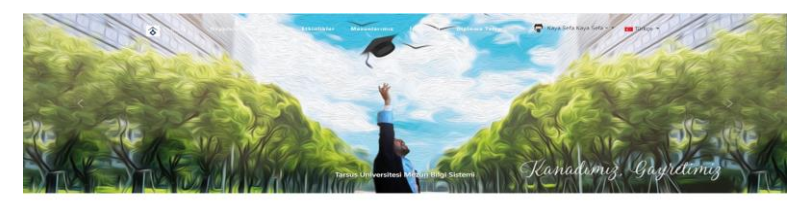

Şekil 10: Ana Sayfa

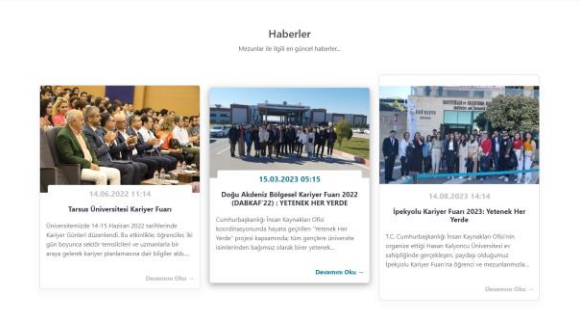

Şekil 11: Ana Sayfa

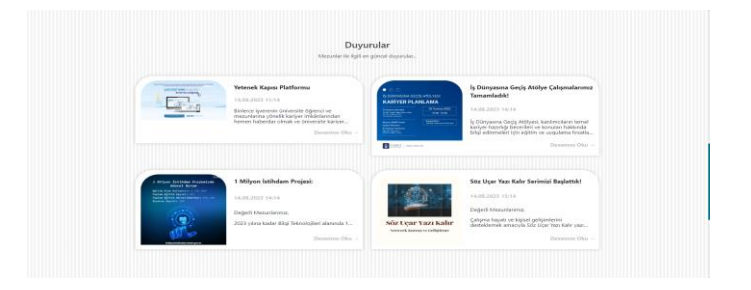

Şekil 12: Ana Sayfa

|                      |                                      | Resimli Hızlı Erişim Bağlantıları                                            |                     |         |   |
|----------------------|--------------------------------------|------------------------------------------------------------------------------|---------------------|---------|---|
| <b>yetenek</b> kopsi | <mark>ulusal staj</mark><br>programi |                                                                              | NCAN NORMAL NE OFFI |         | ۲ |
| Tartors              | Universitesi Ana Sayla               | Hızlı Erişim Bağlantıları<br>İstem Karyer ve M                               | kzun Ofisi KVKI     | K Matri |   |
|                      |                                      |                                                                              |                     |         |   |
| Tanus                | Universitesi Ana Sayta               | langan Kanyar ve M<br>2022 - 2023 Tarsus Üniversitusi<br>Tarsus Oniversitusi | ezun Ofisi KVK      | K Motri |   |

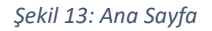

Mezun Öğrencilerimiz sayfasında ise mezun olan öğrencilerin, mezuniyet işlemleri yapılırken (ÖİDB tarafında) doğrudan aktarılan bilgiler bulunmaktadır. Mezunlar, sistem üzerinden "Mezunlarımız" sayfalarında filtreleme özelliğini kullanarak diğer mezunları aratabileceklerdir (Şekil 14). Yönetim panelinde ise öğrenci bilgileri (e-posta adresleri ve telefon numarası) görülebilmektedir (Şekil 15). Bununa birlikte, sisteme giriş yapıldığında mezun isimlerinin, örneğin S\*\*\*\* K\*\*\*\* şeklinde olacak şekilde görünmesi ve profil kısmında görünebilir yapılması durumunda isim bilgilerinin açılmasını sağlayacak bir alanın açılması için çalışmalar devam etmektedir. Bu şekilde çalışmanın yürütülmesi ise KVKK özelinde Hukuk Müşavirliğimiz tarafından bildirilen görüşler çerçevesinde olmaktadır.

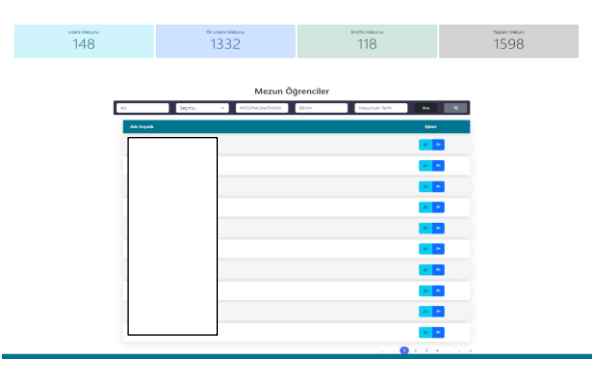

Şekil 14: Mezun Öğrencilerimiz

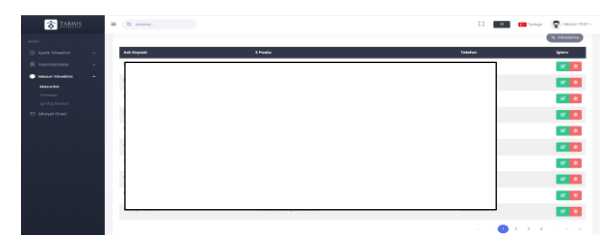

Şekil 15: Yönetim Paneli - Mezunlar

Mezunlar, sisteme giriş yaptıktan sonra farklı başlıklar altında talep edilen bilgileri girerek profillerini oluşturabileceklerdir. Profil ise güncellenebilecek ve erişime açıp kapatılabilir nitelikte olacaktır. Ayrıca söz konusu profil özgeçmiş olarak kullanılabilecektir. Bununla birlikte mezunlar, profillerine kendi hazırladıkları özgeçmişi pdf formatında yükleyebilecek, erişime açıp kapatabileceklerdir. Bu sayfada

diğer mezun arkadaşları davet etmek amacıyla, arkadaşlarının mail adreslerini girerek davet maili iletebileceklerdir (Şekil 16).

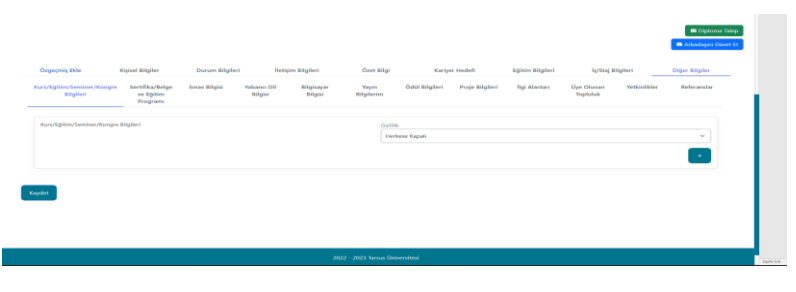

Şekil 16: Profil Bilgileri

Firmalar ise "Firma Kayıt" alanından kayıt başvuru yapabileceklerdir. Söz konusu başvuru, Kariyer ve Mezun Ofisi tarafından değerlendirilerek onaylanabilecektir. Kayıtları onaylanan firmalar ise sistem üzerinden, haber, duyuru ve etkinlikleri takip edebilecek, iş/staj ilanlarını girebilecek ve mezun dizinine erişebileceklerdir. Firmaların girdiği ilanlar, Kariyer ve Mezun Ofisi tarafından onaylanması halinde mezun sisteminde görünecektir. Ayrıca firmalar, erişime açık olan mezun profillerini görebileceklerdir (Şekil 10-14, Şekil 17-19).

| TARSUS                                                                         | ■ 0, #uma.                      |                    |       |          | D       | 💌 💶 takaja 😨 Masan 1931 -                    |
|--------------------------------------------------------------------------------|---------------------------------|--------------------|-------|----------|---------|----------------------------------------------|
|                                                                                | TIRMALAR                        |                    |       |          |         | Annaight / Tanentarna / Pernatar             |
| Menus Monden Assurance Menuser Menuser Menuser Menuser Menuser Menuser Menuser | 50<br>51<br>6                   | Tabutun            | Envel | Vacyl No | Agakham |                                              |
|                                                                                | 2022 - 2023 6 Madell Yearley of | Sigen Takasagikat. |       |          |         | de an en en en en en en en en en en en en en |

#### Şekil 17: Yönetim Paneli - Firma

| TABSUS              | 2 | 0 some.                     |                    |                                                                           |                                                                           | 0 🔤 🚥                                                                 | areas - | Second TED |
|---------------------|---|-----------------------------|--------------------|---------------------------------------------------------------------------|---------------------------------------------------------------------------|-----------------------------------------------------------------------|---------|------------|
|                     |   | fèrra                       | Çekşine<br>Şekî    | sende                                                                     | Pediayon                                                                  | Departmen                                                             | Onay    | lgion      |
| hanan Kanelini 🔹 🔺  |   | Konlyer ve<br>Medun GRai    | torn<br>Somanii    | BORSA ISTANBAL BEUDMAN TARDACISESE ALM<br>BANKE                           | ROASA ISTANBUL III UZMANI YAROMONI BEALM<br>SAKIN                         | BORSA İSTANBLA BI UZNAN VARDMIZIN İŞE ALM<br>Sərayı                   | ۳.      |            |
|                     |   | Kongan Mari                 | harn<br>Namioris   | ROMER INTEREST USERS VARIANCE/ORDER()                                     | RURA DIANKA UDARI YANDACH/DRIENG<br>NARDINCH IR ADRIBADI                  | BORRA TETAVISIA VZNAN YAKDINETIS/DINETIS/<br>YAKDANCISI IJE AGAVISNAN | -       |            |
| hy/feding Boordison |   | Karlper ve<br>Meaun Offiel  | harn.<br>Barnersii | Tainiya Currhariyat Manas Banksa selitandia (15 kg) $\eta$ kare           | Naroya Currenariyat telebas literativa Manandia<br>(25 kg/) igiliona      | Tabliya Carrina/pat Menine Ronkos Mahandia<br>(25 kg/) Ig Isra        | ×       | W 🔲        |
|                     |   | Escher ve<br>Menus ORei     | tare<br>Jaroon     | Torrise Contribution Marine therefore Television<br>(16) viji) by lows    | Takkye Currenziyek Markas Barrana Tolomiyan<br>Diri kapû girany           | Torkyo Currituryof Manaz Berkesi Takrauan<br>(IRI MgO g Isau          | *       | w 💼        |
|                     |   | Korljer ve<br>Menur Ofiel   | Tom<br>Jamoni      | Biget.dom.tkoderni - tedişirilmek Dane Vaziori,<br>Samen Variamusi iş kan | Algendern Aladersi - Yeligistreek Greek Isaairn<br>Lerven Vardence Igikan | Algendam stademi - telipicimes Gere Yasim<br>Saman Yasimaa: Iş kanı   | ~       | <b>a</b> . |
|                     |   | Kontyer ve<br>Mezen 128si   | 3am<br>Zemenii     | 0-m                                                                       | Mutranalise Technical                                                     | Adulteration on Mark Stratighter                                      | *       |            |
|                     |   | Korluer sie<br>Meizun Ofisi | tars<br>Jornardi   | AN-DE (pri hera                                                           | Ar-the path                                                               | 44-10                                                                 | *       | <i>w</i> • |
|                     |   | Alahjar ve<br>Mezar Ofia    | Torn<br>Jarmenn    | Danth-Daitonii Tairviyeer                                                 | Battric Gastrords Talenbyerr                                              | Ballyk-Collectory Tekningere                                          | *       | <i>u</i> 🚺 |
|                     |   |                             |                    |                                                                           |                                                                           |                                                                       |         |            |

Şekil 18: Yönetim Paneli - İş/Staj İlanı

| İş İlanları            |          |                                                                              |               |                         |  |
|------------------------|----------|------------------------------------------------------------------------------|---------------|-------------------------|--|
| a Adi                  | Seçiniz  | ✓ Seçiniz ✓                                                                  | Seçiniz 👻 Ar  | a 💐 Gelişmiş Filtreleme |  |
| Firma                  | іş тірі  | Pozisyon/Görev                                                               | Egitim Düzeyi | Detay                   |  |
| Kariyer ve Mezun Ofisi | iş îlanı | BORSA İSTANBUL BT UZMAN<br>YARDIMCISI İŞE ALIM SINAVI                        | Lisans        | •                       |  |
| Kariyer ve Mezun Ofisi | iş İlanı | BORSA İSTANBUL UZMAN<br>YARDIMCISI/DENETÇİ YARDIMCISI İŞE<br>ALIM SINAVI     | Lisans        | ۲                       |  |
| Kariyer ve Mezun Ofisi | lş İlanı | BilgeAdam Akademi - Yetiştirilmek<br>Özere Yazılım Uzman Yardımcısı İş İlanı | Lisens        |                         |  |
| Kariyer ve Mezun Ofisi | lş İlanı | Muhasebe Yetkilisi                                                           | Lisans        | <b>@</b>                |  |
| Kariyer ve Mezun Ofisi | lş İlanı | Elektrik-Elektronik Teknisyeni                                               | On Lisans     |                         |  |
|                        |          |                                                                              |               |                         |  |

#### Şekil 19: Onaylanan İş İlanları

Yapılan güncelleme çerçevesinde; sisteme yönetim paneli eklenmektedir. Bu kapsamda, sistemin yönetimi Kariyer ve Mezun Ofisi Koordinatörlüğü'nde olacaktır. Söz konusu yönetim panelinde haber, duyuru, etkinlik yönetimi; menü, slider, hızlı erişim bağlantıları ve site ayarları yönetimi; mezunlar,

firmalar ve iş/staj ilanları yönetimi bulunmaktadır (Şekil 10-12). Bu kapsamda test aşamasından aktifleştirme sürecinde mezunlar ve işverenler tarafından görülebilecek haber, duyuru ve iş ilanı eklemesi tarafımızca yapılmıştır (Şekil 11-13).

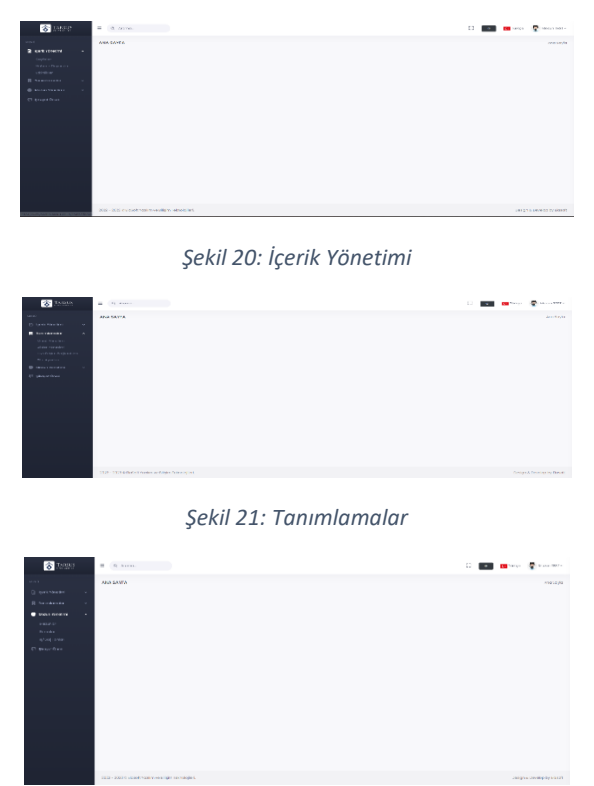

Şekil 22: Mezun Yönetimi

Şu an gelinen noktada; sisteme https://mezun.tarsus.edu.tr/ adresi üzerinden erişim sağlanabilmesi amacıyla firmaya talebimiz iletilmiştir. İlgili erişim sağlandığında sistem kullanılır hale gelecektir. Bu süreçte KVKK nedeniyle yapılacak işlemler tamamlanana kadar "Mezunlarımız" sayfası pasifleştirilecek ve gerekli çalışmalar tamamlandığında isimler S\*\*\*\* K\*\*\*\* şeklinde görünecek şekilde sayfa aktifleştirilecektir.

## Mezunlarla İletişim

Mezun ilişkilerinin yönetilmesi sürecine katkı sağlaması, bu kapsamda iş/staj ilanları, eğitim ve etkinlik duyurularının veya mezunlara ilişkin anketlerin paylaşılması amacıyla Tarsus Üniversitesi Mezun Duyuru adı ile mail grubu oluşturulmuştur (mezun@tarsus.edu.tr). Söz konusu mail grubunda, 203 mezun bulunmaktadır. Ancak ÖİDB'den 2023 mezunlarının iletişim bilgileri talep edilmiştir ve veriler doğrultusunda gruba eklemeler yapılacaktır.

Mezunların duyurulardan haberdar olabilmelerini ve iletişimin sürdürülmesini talep edebilmeleri amacıyla "Mezun Öğrenci Bilgi ve İletişim Formu" oluşturulmuştur (Şekil 23). Benzer şekilde mezunlara ilişkin etkinlerin gerçekleştirilmesi amacıyla görüşlerine başvurmak ve düzenlenen etkinliklere ilişkin geri bildirim almak amacıyla hazırlanan formlar e-posta grubu üzerinden ve web sitemizde paylaşılmıştır (Şekil 24-28). Ayrıca mezunların KMO faaliyetlerinden haberdar olmak isteyip istemeyeceklerini, düzenlenecek mezun etkinliklerine katılıp katılmayacaklarını, mezun e-posta grubuna dahil olup olmayacaklarını ve istihdam durumlarını içeren ve görüş almak amacıyla hazırladığımız "Mezun Bilgi Formu" da e-posta grubu üzerinden paylaşılmıştır (Şekil 29).

| Mezun Öğrenci Bilgi ve İletişim Formu                                                                                                    |                    |
|----------------------------------------------------------------------------------------------------|--------------------|
| Değerli Mezunlarımız,<br>Bu form Kariyer ve Mezun Ofisi tarafından yapılan duyuruların sizlere ulaşabilmesi v<br>İletişimin sürdürülebilmesi amacıyla oluşturulmuştur. Duyurular SMS ve/veya E-Post<br>[Tarsus Üniversitesi Mezun Duyuru (mezun@tarsus.edu.tr) mail grubuna kişisel mail<br>adresleriniz dahil edireki gönderilmesi yoluyla yapılacaktır.<br>Mail grubuna dahil olmak ve duyurulardan haberdar olmak için formu doldurabilirsin | e<br>a<br>I<br>iz. |
| Bu form ile toplanan bilgiler herhangi bir kişi veya kurumla paylaşılmayacaktır.                                                                                                    |                    |
| Formu yanıtlamak yaklaşık olarak 1 dakika sürmektedir.                                                                                                    |                    |
| Sevgilerimizle,<br>Tarsus Üniversitesi<br>Kariyer ve Mezun Ofisi Koordinatörlüğü                                                                                                    |                    |
| kmo@tarsus.edu.tr Hesap değiştir                                                                                                    | Ø                  |
| * Zorunlu soruyu belirtir                                                                                                    |                    |

#### Şekil 23: Mezun Öğrenci Bilgi ve İletişim Formu

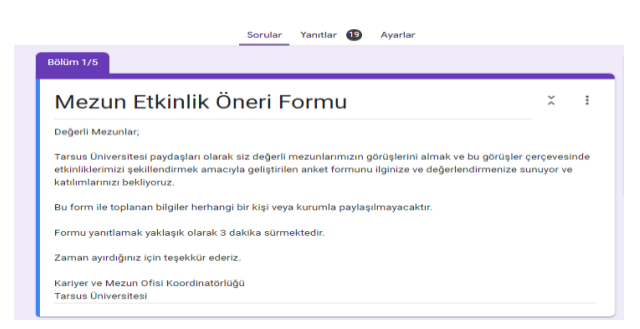

#### Şekil 24: Mezun Etkinlik Öneri Formu

| Sorular Yanıtlar 10 Ayarlar                                                                                                    |
|----------------------------------------------------------------------------------------------------|
| Yetenek <u>İnovasyonu</u><br>Etkinlik Değerlendirme Formu                                                                                                    |
| Değerli Katılımcılar,<br>Bu anket, <b>"Yetenek Inovasyonu" eğ</b> itimini değerlendirmeniz için hazırlanmıştır.<br>Lüften eğitimde edindiğiniz deneyimlere dayanarak aşağıdaki soruları cevaplayınız. Sizin vereceğiniz cevaplar<br>eğitim ve etkinliğimizin niteliğinin geliştirilmesinde kullanılacaktır. |
| Bilgi ve paylaşımlarınız herhangi bir kişi veya kurumla paylaşılmayacaktır.                                                                                                    |
| Form için 1 dk. zaman ayırmanız yeterli olacaktır.                                                                                                    |
| Katılımlarınız için teşekkür ederiz.                                                                                                    |
| Tarsus Üniversitesi<br>Kariyer ve Mezun Ofisi Koordinatörlüğü                                                                                                    |

Şekil 25: Etkinlik Değerlendirme Formu (Katılımcıların e-postalarına iletilmiştir, etkinlik öğrenci ve mezunların katılımına açıktı)

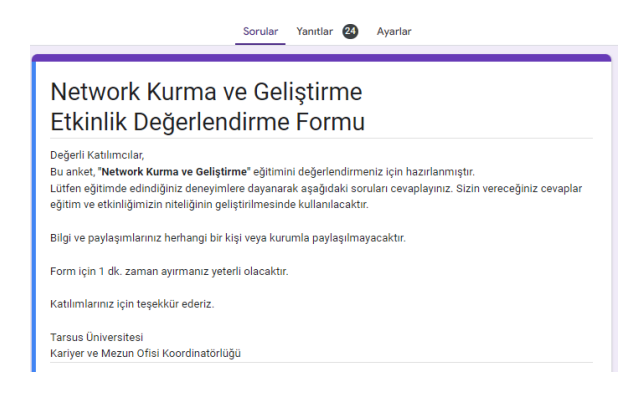

Şekil 26: Etkinlik Değerlendirme Formu (Katılımcıların e-postalarına iletilmiştir, etkinlik öğrenci ve mezunların katılımına açıktı)

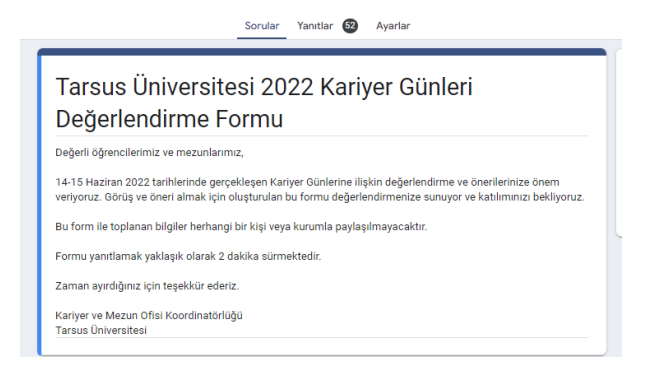

#### Şekil 27: 2022 Kariyer Günleri Değerlendirme Formu

| Sorular Yanıtlar 🚳 Ayarlar                                                                                                    |
|----------------------------------------------------------------------------------------------------|
| Topluluk Önünde Konuşma ve Etkili Sunum<br>Becerileri<br>Etkinlik Değerlendirme Formu                                                                                                    |
| Değerli Katılımcılar,<br>Bu anke <b>, "Topluluk Onünde Konuşma ve Etkili Sunum Becerileri</b> " eğitimini değerlendirmeniz için hazırlanmıştır.<br>Lütfen eğitim ve etionliğiniz deneyimlere dayanarak aşağıdaki soruları cevaplayınız. Sizin vereceğiniz cevaplar<br>eğitim ve etionliğimizin niteliğinin geliştirilmesinde kullanılacaktır. |
| Bilgi ve paylaşımlarınız herhangi bir kişi veya kurumla paylaşılmayacaktır.                                                                                                    |
| Form için 1 dk. zaman ayırmanız yeterli olacaktır.                                                                                                    |
| Katılımlarınız için teşekkür ederiz.                                                                                                    |
| Tarsus Üniversitesi<br>Kariyer ve Mezun Ofisi Koordinatörlüğü                                                                                                    |

Şekil 28: Etkinlik Değerlendirme Formu (Katılımcıların e-postalarına iletilmiştir, etkinlik öğrenci ve mezunların katılımına açıktı)

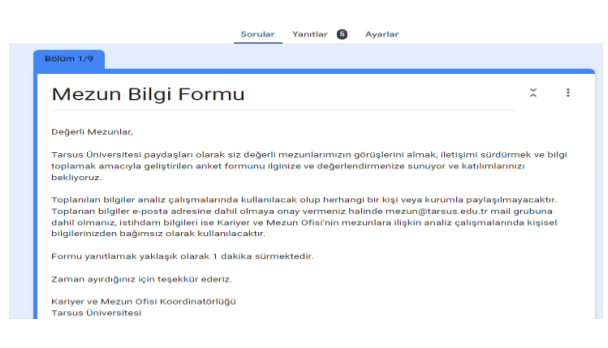

Şekil 29: Mezun Bilgi Formu

Tarsus Üniversitesi

Kariyer ve Mezun Ofisi Koordinatörlüğü